## Namestitev brezžičnega omrežja Eduroam na računalnik

1. Obiščite spletno stran: <u>https://cat.eduroam.org/</u> in prenesite namestitveno datoteko:

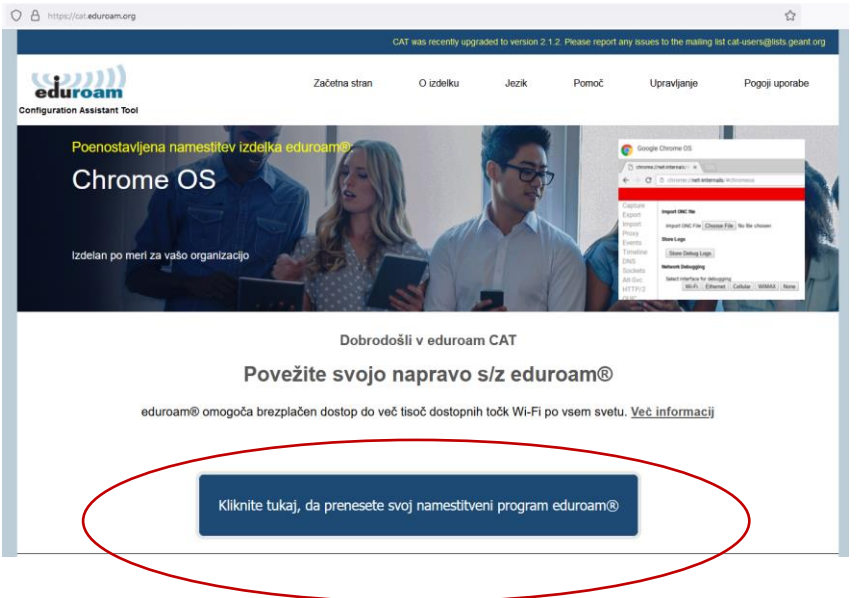

2. Izberete organizacijo:

Г

| to the mailing list cat-users@lists.geant.org                     |                     |
|-------------------------------------------------------------------|---------------------|
| Organizacija<br>Izberite svojo organizacijo                       | ×                   |
| Univerza v Mariboru<br>Slovenija 72 km<br>Univerza%20v%20Mariboru | Univerza v Mariboru |

3. Kliknete na prenos namestitvenega programa:

| CAT was recently upgraded to version 2.1.2. Please report any issues to the mailing list cat-users@lists geant.org                                                                                      |                                |            |             |       |             |                     |
|----------------------------------------------------------------------------------------------------|--------------------------------|------------|-------------|-------|-------------|---------------------|
| eduroam                                                                                                    | Začetna stran                  | O izdelku  | Jezik       | Pomoč | Upravljanje | Pogoji uporabe      |
| Univerza v Mariboru                                                                                                    |                                |            |             |       |             | <u>izberite dru</u> |
| Če naletite na težave, lahko pridobite neposredno pom<br>WWW: <u>https://it.um.si</u><br>e-pošta: <u>noc@um.si</u><br>tel.: 0038622355280<br>Ta vnos je bil nazadnje posodobljen ob: 2024-09-19 12:44-4 | oč svoje organizacije r<br>44  | na:        |             |       |             | Univerza v Maribo   |
| Prenesite svoj namestitveni prog                                                                                                    | <del>gram za Sistem</del><br>İ | MS Windows | 8 in novejš | i     |             |                     |
| Izu <del>erike drun p</del> amestitveni program za prenos                                                                                                    |                                |            |             |       |             |                     |

4. Namestitvena datoteka se običajno prenese v mapo »Prenosi« ali »Downloads«:

|                                                                              |  | $\bigtriangledown$ | $\underline{\vee}$ | ۲ |
|------------------------------------------------------------------------------|--|--------------------|--------------------|---|
| any issue eduroam-W10-UvM-University_of_MariborRCUM(2).exe<br>Odpri datoteko |  |                    |                    |   |
|                                                                              |  |                    |                    |   |

5. Zaženete namestitveno datoteko, kliknite NAPREJ in se vpišete z identiteto:

|                                                                 | ,                  |  |      |         |        |   |  |  |
|-----------------------------------------------------------------|--------------------|--|------|---------|--------|---|--|--|
| 🧚 Namestitveni program eduroam 🛚 za Univerza v Mariboru 🛛 — 🗌 🗙 |                    |  |      |         |        |   |  |  |
| Uporabniške poverilnice                                         |                    |  |      | eduroam |        |   |  |  |
|                                                                 |                    |  |      |         |        |   |  |  |
|                                                                 |                    |  |      |         |        |   |  |  |
| Uporabniško ime:                                                | matjaz.huter@um.si |  |      |         |        |   |  |  |
| Geslo:                                                          | •••••              |  |      |         |        |   |  |  |
| Ponovite geslo:                                                 | •••••              |  |      |         |        |   |  |  |
|                                                                 |                    |  |      |         |        |   |  |  |
|                                                                 |                    |  |      |         |        |   |  |  |
|                                                                 |                    |  |      |         |        |   |  |  |
|                                                                 |                    |  |      |         |        |   |  |  |
|                                                                 |                    |  |      |         |        |   |  |  |
| ivulisort Install System v                                      | /3,08-2            |  |      |         |        |   |  |  |
|                                                                 |                    |  | Name | sti     | Prekli | ă |  |  |

- 6. Po izbira gumba »Namesti« se namestijo brezžično omrežje EDUROAM.
- 7. Delovanje preverite med brezžičnimi omrežji, po potrebi kliknite »Vzpostavi povezavo«.

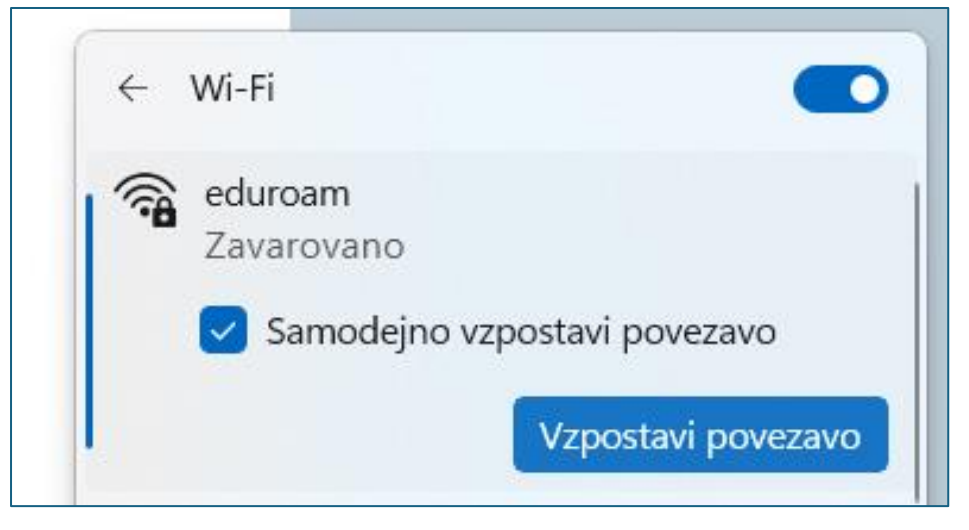

V primeru, da ne deluje ste lahko vpisali napačno geslo in sledite postopkom spodaj:

8. V primeru, da ne deluje izberete z desnim klikom brezžično omrežje »Eduroam« in kliknete na »Pozabi omrežje«.

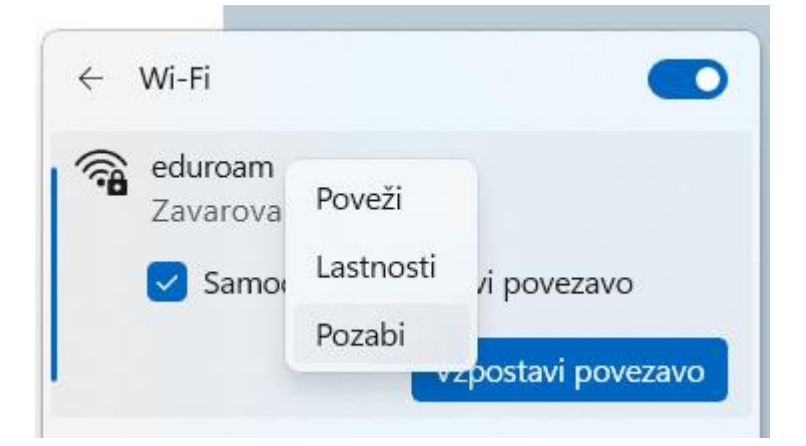

9. Ter ponovite postopek od točke 5. do 7.

Referat za informatiko in računalništvo

UM Pedagoška fakulteta